# **Pentagon Games** エアドロ参加手順

# Pentagon Games 参加リンク

https://pentagon.games/signup/joker.0077

# Pentagon Games アカウント登録

# サイトを開き、下にスクロール

Pentagon Games is proud to be an official Polygon Validator. Go to the Official Polygon Validator

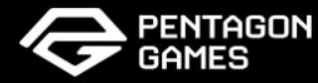

HOME AIRDROP MISSION GAMES PARTNERS

SIGN IN

CONGRATULATIONS ON UNLOCKING AN EXCLUSIVE OPPORTUNITY WHERE ONLY A SELECT FEW CAN ENJOY THE MOST THRILLING \$PEN TOKEN AIRDROP IN THE PENTAGON GAMES UNIVERSE. EXCITING, RIGHT2 SIGN UP NOW!

### WELCOME TO PENTAGON GAMES ECOSYSTEM

REIMAGINING THE FUTURE OF

PUBLISHING/LAUNCHPAD/DISTRIBUTION

REGISTER TO EXPERIENCE THE WEB3 AI PUBLISHING THAT REVOLUTIONIZES THE VIDEO GAME INDUSTRY

Username

## お好みの名前を設定 ※既に使用されているものは設定できないので注意

REIMAGINING THE FUTURE OF

PUBLISHING/LAUNCHPAD/DISTRIBUTION

| REGISTER TO EXPERIENCE THE WEB3 AI |
|------------------------------------|
| PUBLISHING THAT REVOLUTIONIZES THE |
| VIDEO GAME INDUSTRY                |

| Username                       |                       |
|--------------------------------|-----------------------|
|                                |                       |
|                                |                       |
|                                |                       |
| Email Address                  |                       |
|                                |                       |
|                                |                       |
|                                |                       |
| Password                       |                       |
|                                | <b>a</b>              |
|                                |                       |
| Connect your wallet (Optional) |                       |
| DOWNLOAD OKX<br>WALLET         | Search WALLET CONNECT |
|                                |                       |
|                                |                       |
| SUBMIT                         |                       |

# メールアドレス・パスワードを入力

| REIMAGINING THE FUTURE OF<br>PUBLISHING/LAUNCHPAD/DISTRIBUTION                                            |  |
|----------------------------------------------------------------------------------------------------|--|
| REGISTER TO <b>EXPERIENCE THE WEB3 AI PUBLISHING</b> THAT REVOLUTIONIZES THE VIDEO GAME INDUSTRY Username |  |
| Email Address Password                                                                                    |  |
| Connect your wallet (Optional)                                                                            |  |
| SUBMIT                                                                                                    |  |

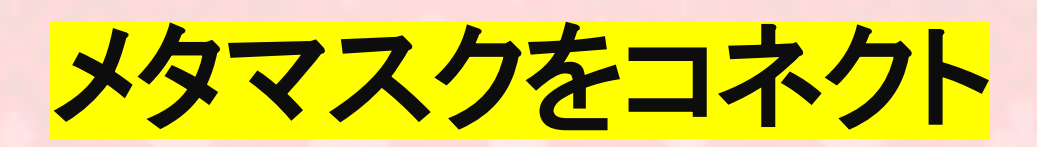

| REIMAGINING THE FUTURE OF<br>PUBLISHING/LAUNCHPAD/DISTRIBUTION                                              |  |
|----------------------------------------------------------------------------------------------------|--|
| REGISTER TO EXPERIENCE THE WEB3 AI<br>PUBLISHING THAT REVOLUTIONIZES THE<br>VIDEO GAME INDUSTRY<br>Username |  |
| Email Address                                                                                               |  |
| Password                                                                                                    |  |
| Connect your wallet ordinate<br>DOWNLOAD OKX<br>WALLET WALLET WALLET WALLET WALLET                          |  |
| SUBMIT                                                                                                    |  |
| 私はロボットではあり<br>ません<br>オライパシー- #WRRM                                                                          |  |

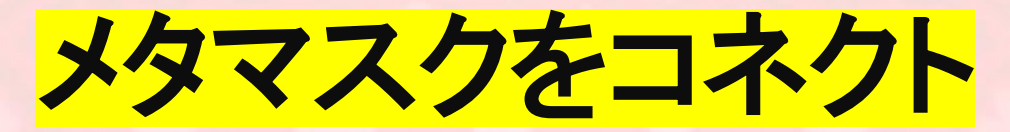

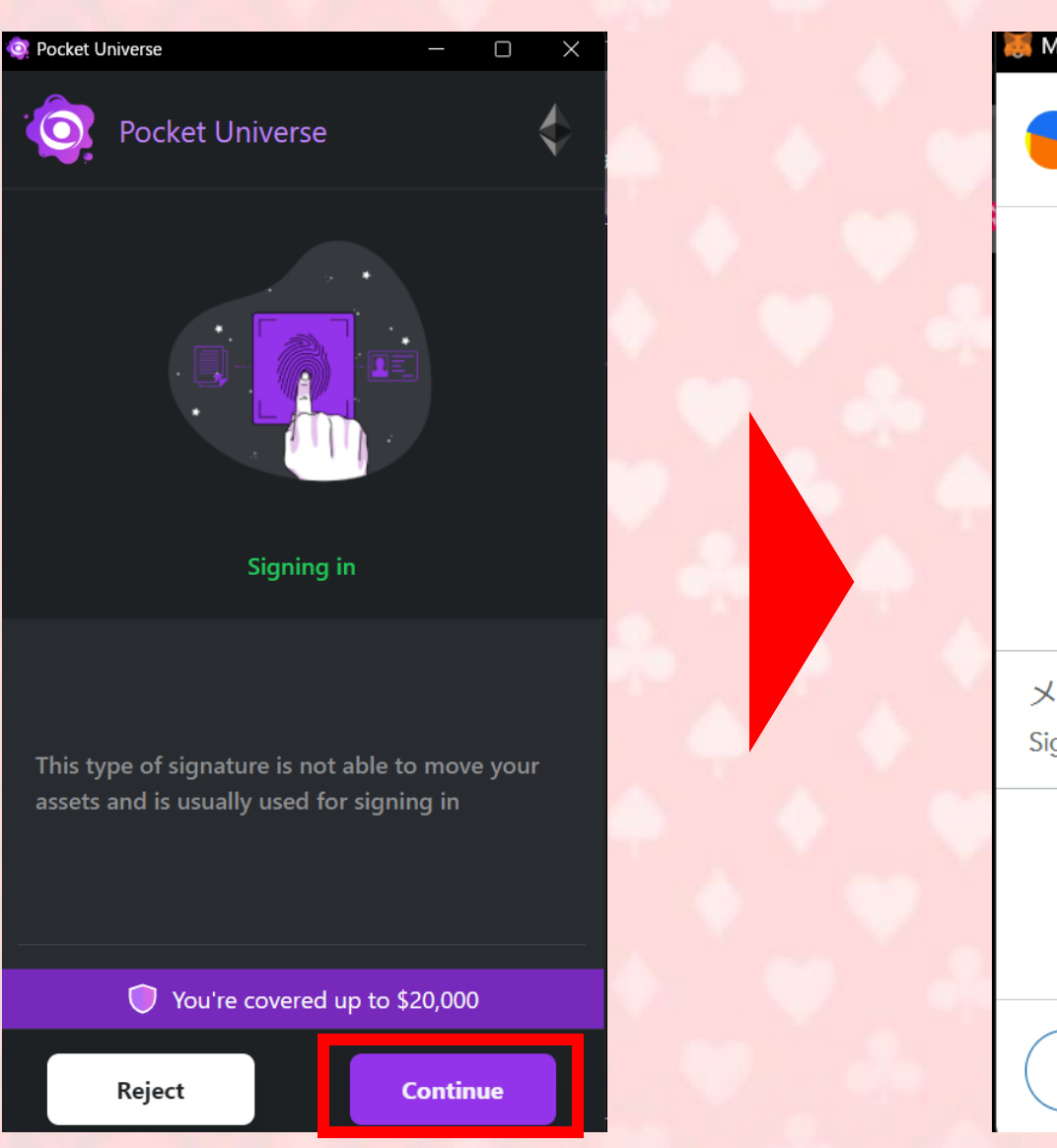

| letaMask — 🗌                                            | $\times$    |
|---------------------------------------------------------|-------------|
| ・ イーサリアムメインネット<br>Account 1                             | 残高<br>O ETH |
| https://pentagon.games                                  |             |
| 署名のリクエスト                                                |             |
| このメッセージの内容を完全に理解し、リク<br>エスト元のサイトを信頼する場合にのみ署名<br>してください。 |             |
| 署名しています:                                                |             |
| ッセージ:                                                   |             |
| gning up to Pentagon Games                              |             |
|                                                         | _           |
|                                                         |             |
|                                                         |             |
|                                                         |             |
| 拒否                                                      |             |

# キャプチャー認証後、SUBMITをタップ

REGISTER TO **EXPERIENCE THE WEB3 AI PUBLISHING** THAT REVOLUTIONIZES THE VIDEO GAME INDUSTRY

|   |  |   |   | - |
|---|--|---|---|---|
| - |  |   |   |   |
|   |  | - | - | _ |
|   |  | 1 |   | - |

Email Address

Password

•••••

Connect your wallet (Optional)

8

WALLET CONNECT

DOWNLOAD OKX

WALLET

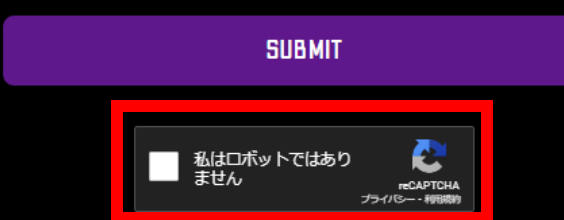

### **自動車** の画像をすべて選択してくださ

<u>(</u>)

C

 $\cap$ 

| EC. | and the second second se                                                                                                    |
|-----|----------------------------------------------------------------------------------------------------|
|     |                                                                                                    |
|     | and the second second second second second second second second second second second second second second second                                                                                                    |
|     | A REAL PROPERTY OF A REAL PROPERTY OF A REAL PROPER |

確認

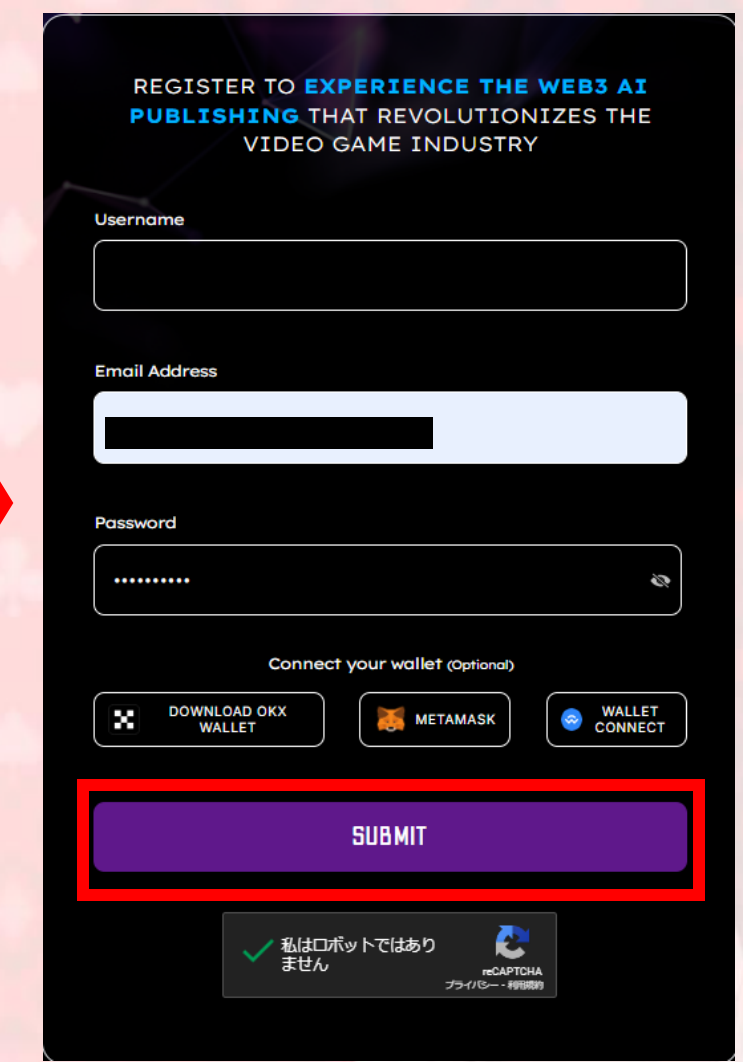

# 登録したメール宛に届いたサイトを開く

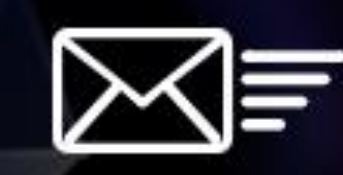

## **THANKS FOR REGISTERING**

PLEASE VALIDATE YOUR EMAIL ADDRESS TO LOGIN. (CHECK SPAM FOLDER)

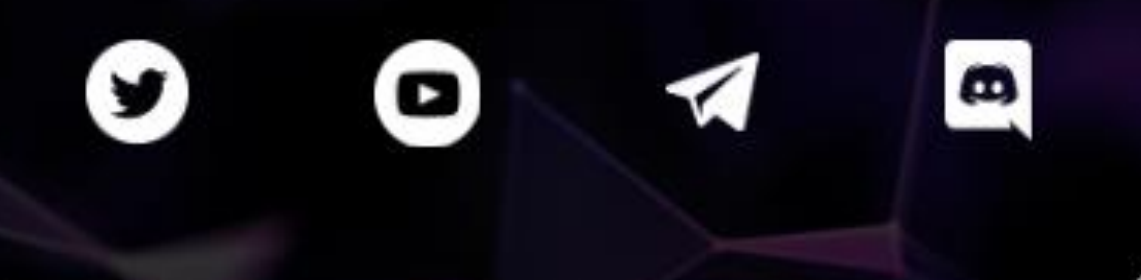

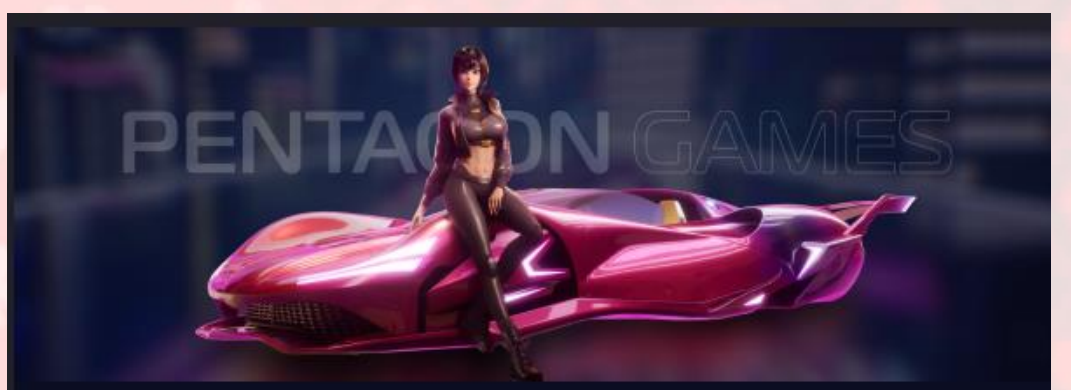

WELCOME TO PENTAGON GAMES! VALIDATE YOUR EMAIL TO BEGIN YOUR ADVENTURE IN OUR DIGITAL Theme Park—Explore, play, and own!

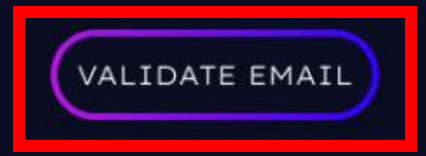

If you didn't sign up for Pentagon Games, please ignore this email.

🄰 🖪 🗖 🖉 🖉

Pentagon.games All Rights Reserved

# こちらをタップしアカウント登録完了

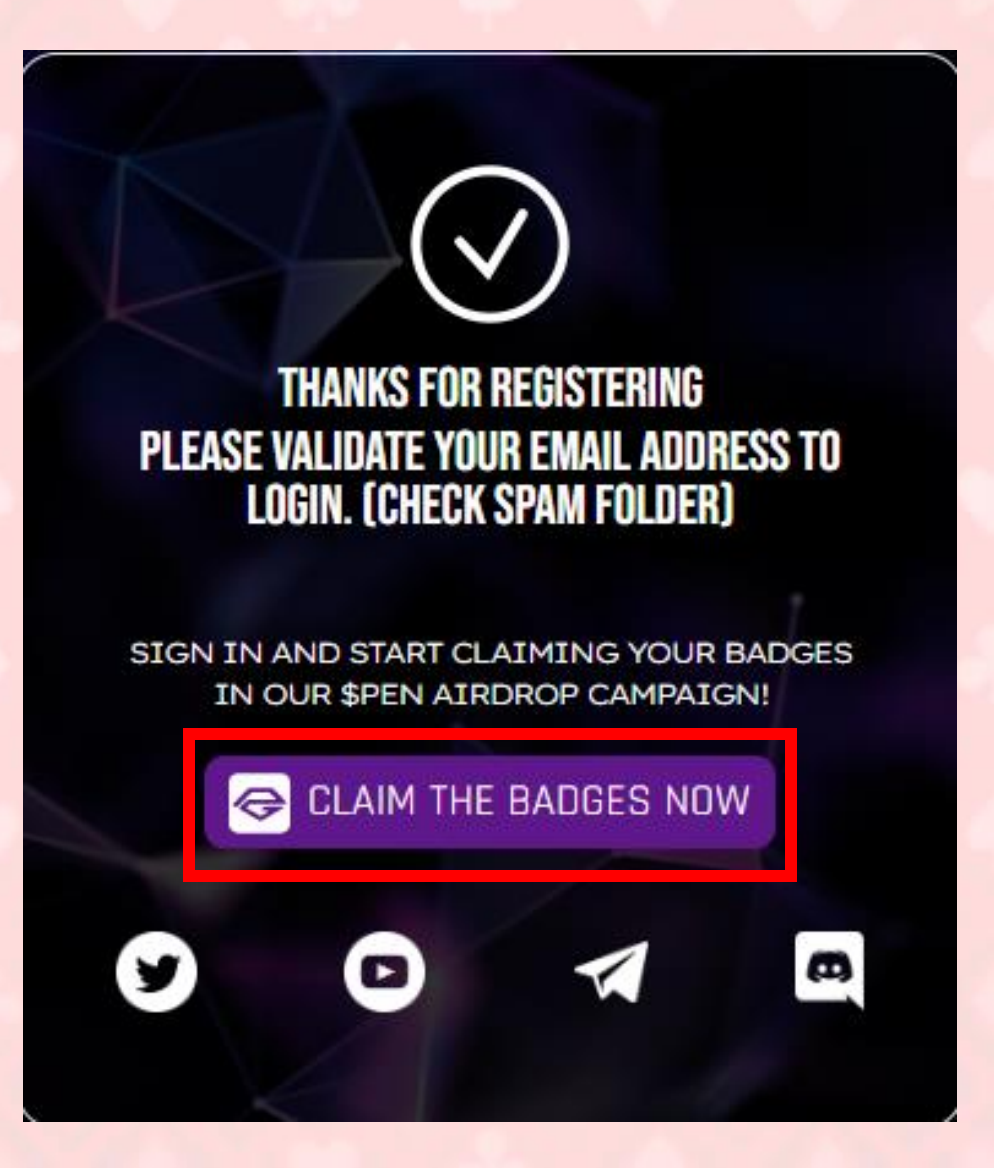

# Pentagon Games タスク(1)

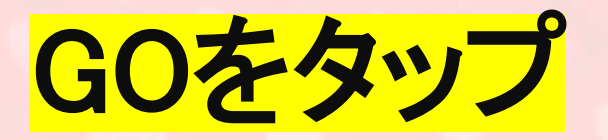

#### Pentagon Games is proud to be an official Polygon Validator. Go to the Official Polygon Validator

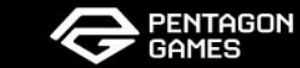

HOME AIRDROP MISSION GAMES PARTNERS

SIGN IN

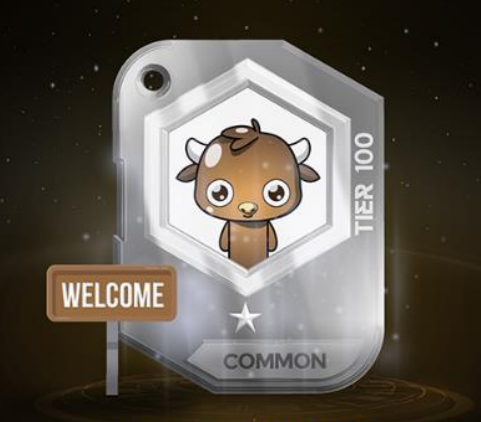

HOW TO PLAY

 $\leftarrow$ 

### WELCOME HERO BADGE

Begin Your Bull Adventure Here! Kick off your journey by completing simple social tasks to earn your "Welcome Bull Badge."

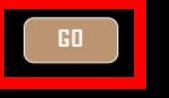

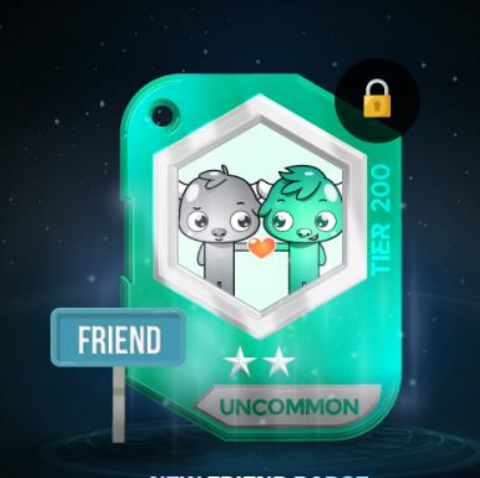

 $(\rightarrow)$ 

NEW FRIEND BADGE

Airdrop farming is more fun with friends! Successfully invite five people to join, and you'll earn the "New Friend Badge." The rarer the badge, the more the \$Pen tokens it holds.

GO

FOLLOW US ON OUR SOCIALS TO STAY UP TO DATE

# SIGN UPをタップ

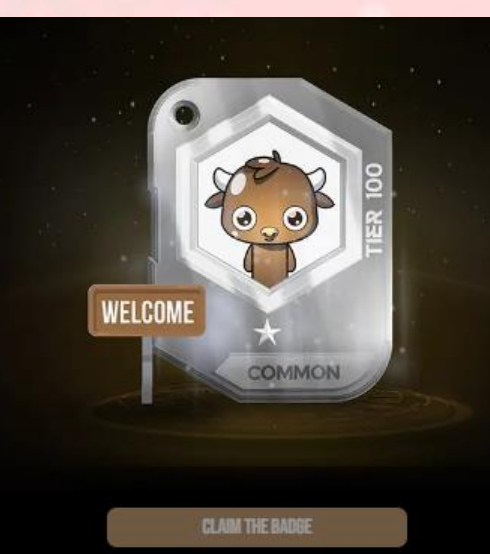

### WELCOME HERO BADGE

Pentagon Games is your digital theme park, where you're invited to explore, play, and own.

Complete the tasks below to earn your Welcome Badge and start your journey. Each badge has different tiers and can be converted into \$PEN tokens at the end of the campaign. Learn more on how to play.

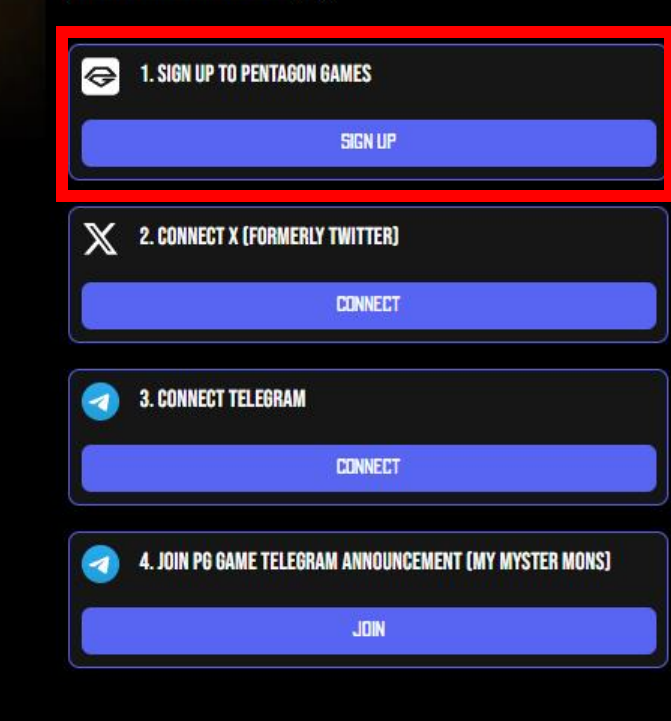

# SIGN INをタップ

# 登録したアドレス・パスワードを入力しENTER

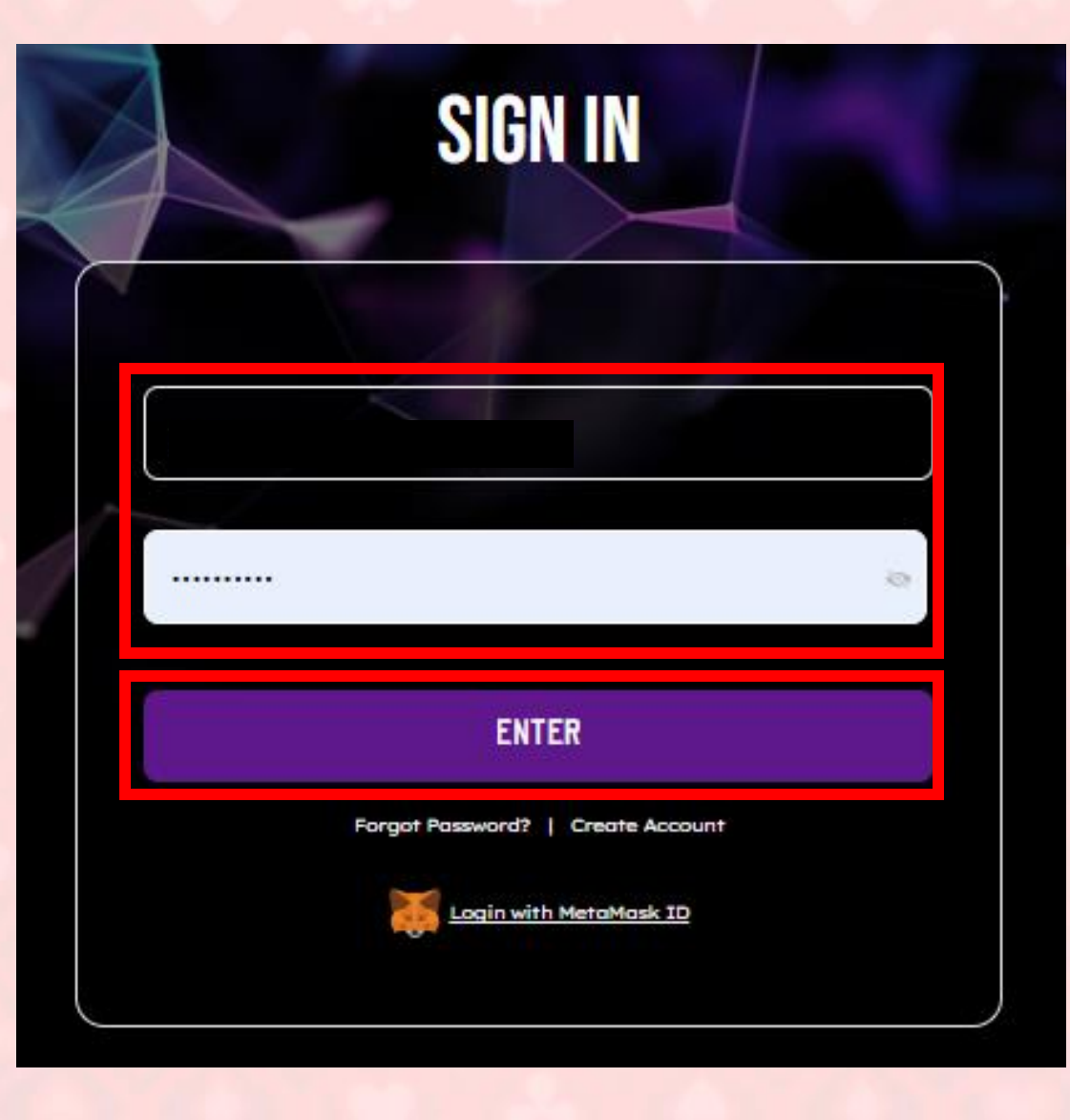

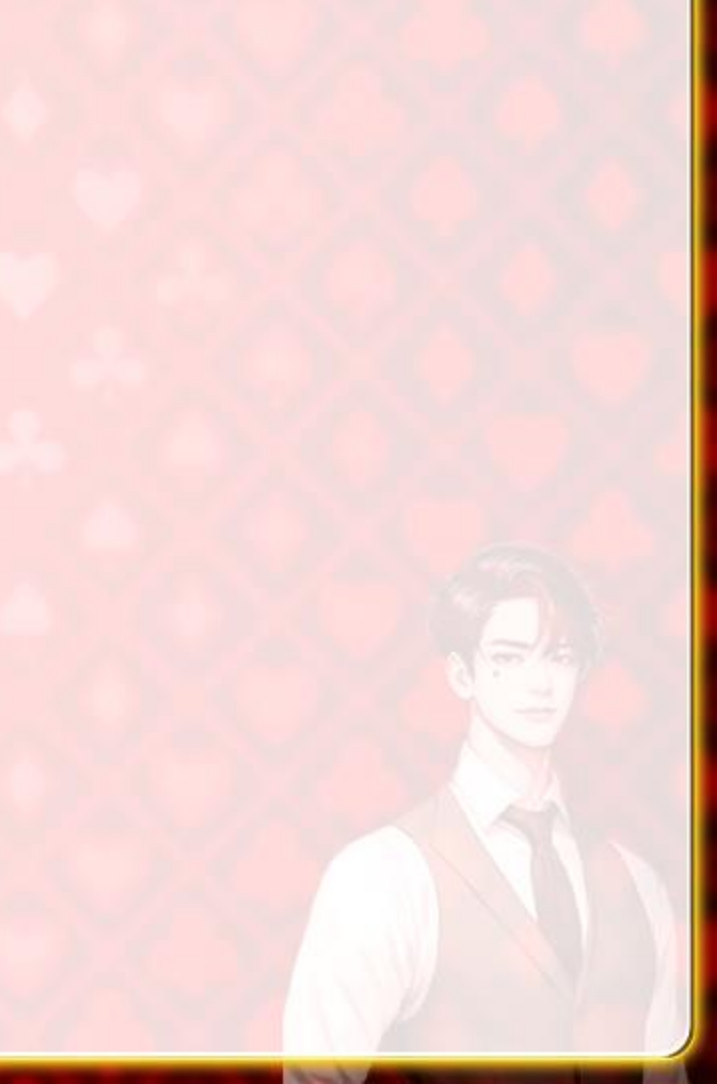

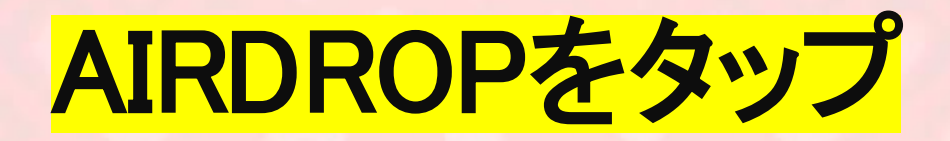

| Pentagon Games is | proud to be an official Pol | ygon Validator. | Go to the Official Polygon Validate |
|-------------------|-----------------------------|-----------------|-------------------------------------|
|-------------------|-----------------------------|-----------------|-------------------------------------|

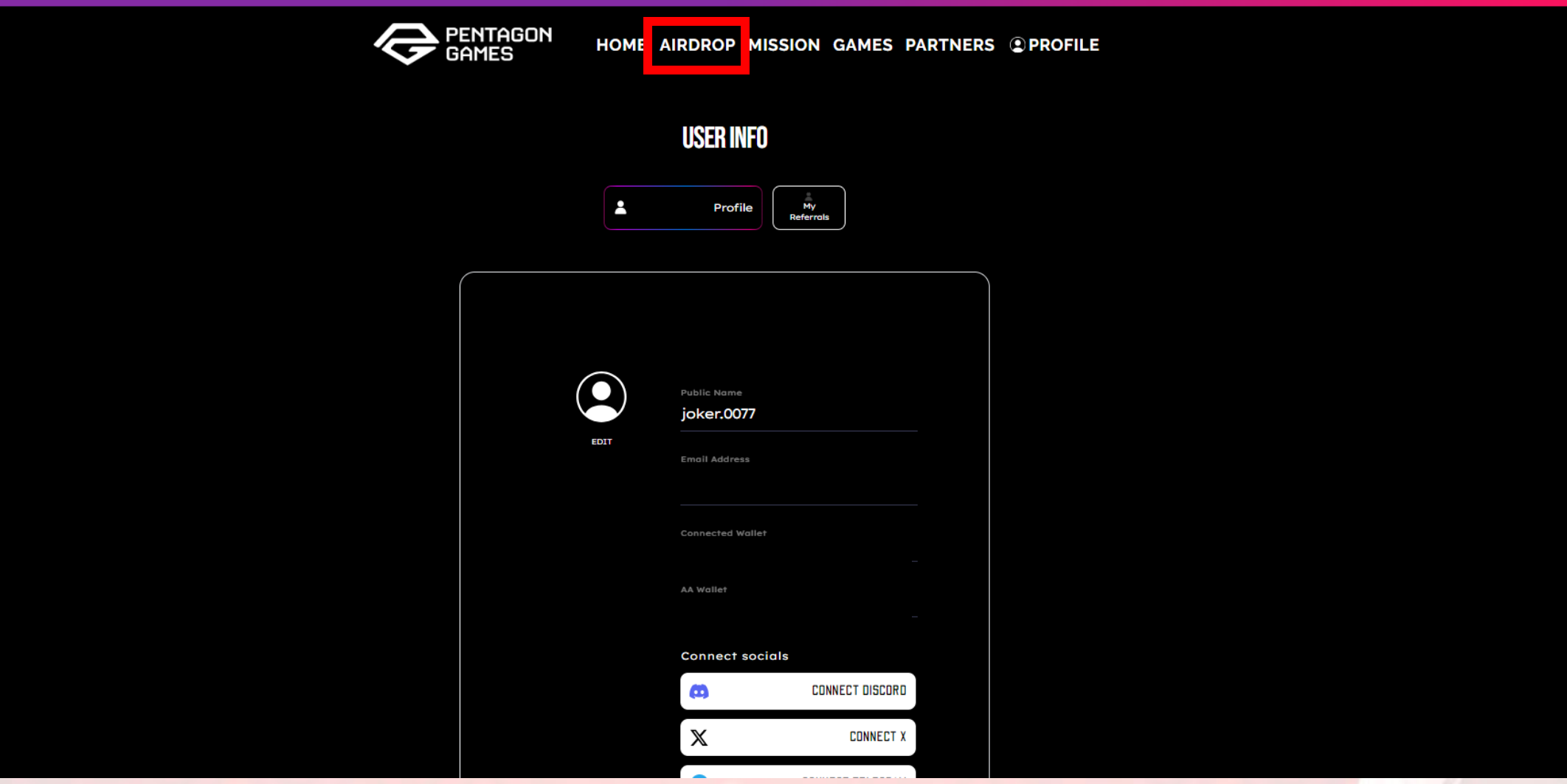

Street State

Xのコネクトをタップ

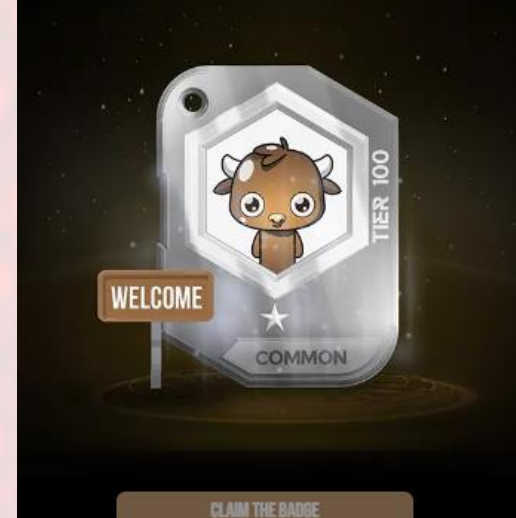

### WELCOME HERO BADGE

Pentagon Games is your digital theme park, where you're invited to explore, play, and own.

Complete the tasks below to earn your Welcome Badge and start your journey. Each badge has different tiers and can be converted into \$PEN tokens at the end of the campaign. Learn more on how to play.

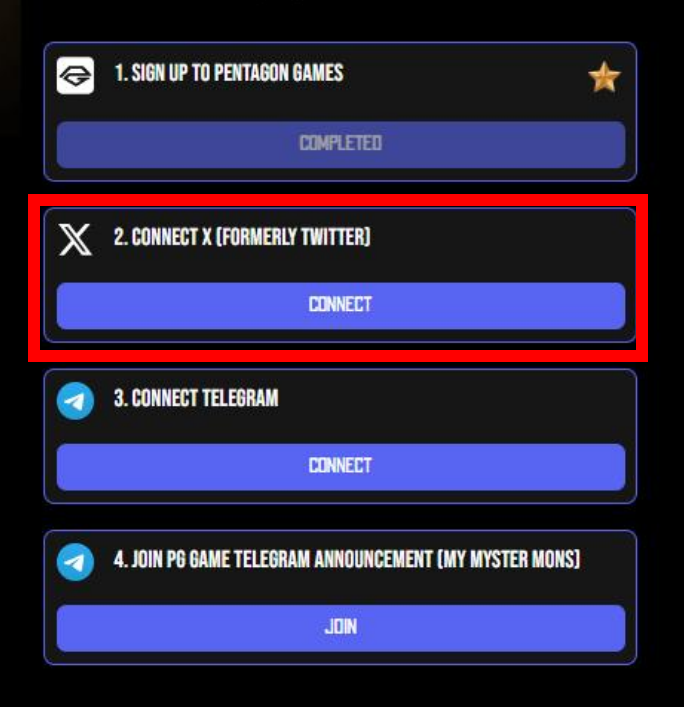

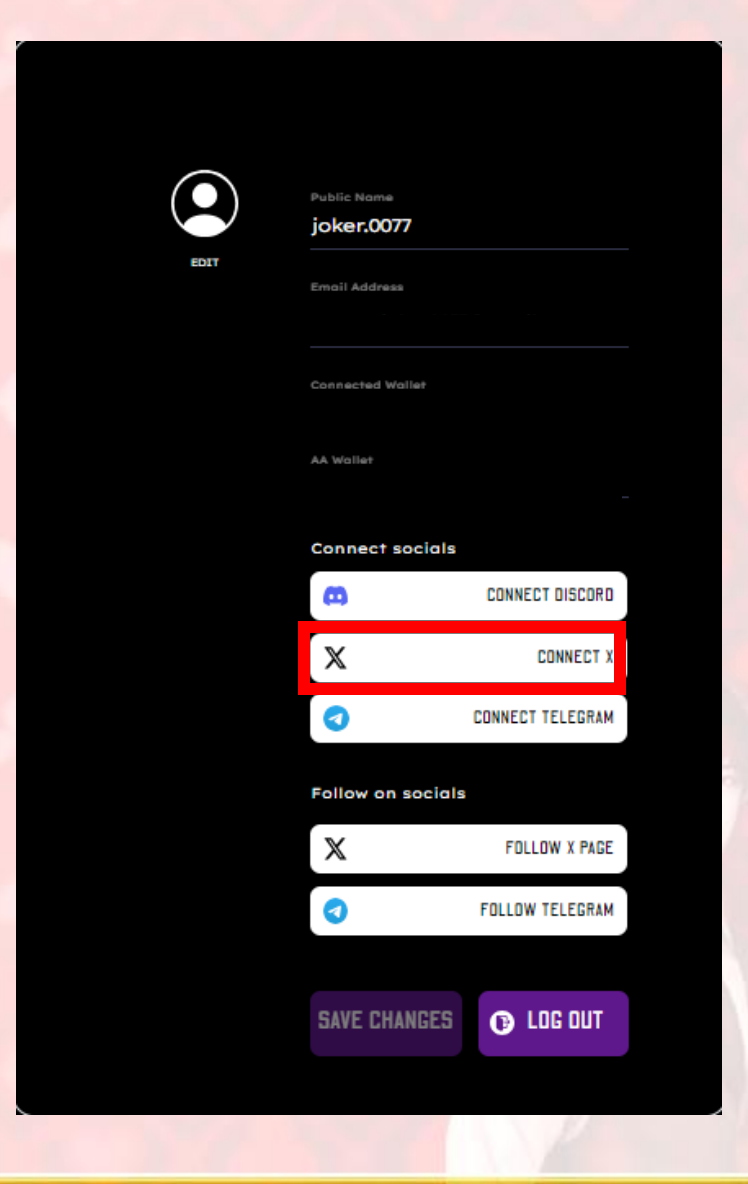

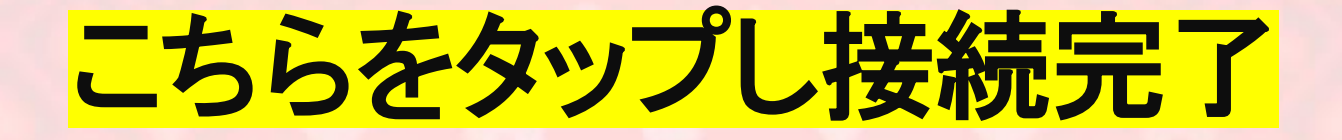

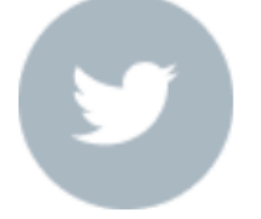

### Pentagon GamesがXアカウント へのアクセスを求めています.

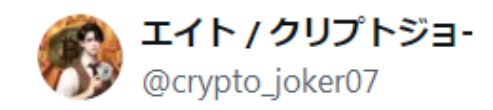

アプリにアクセスを許可

キャンセル

# テレグラムのユーザー名を入力し保存

| Public Name                   |                  |   |          |  |
|-------------------------------|------------------|---|----------|--|
| joker.0077                    |                  |   |          |  |
| Email Address                 |                  | _ |          |  |
| Connected Wollet              |                  |   |          |  |
| AA Wallet                     |                  |   |          |  |
| Connect socials               |                  |   | <u>_</u> |  |
| 8                             | CONNECT DISCORD  |   | 1        |  |
| Connected X<br>crypto_joker07 | ,                |   |          |  |
| 0                             | CONNECT TELEGRAM |   |          |  |
| Follow on socials             | i -              |   |          |  |
| X                             | FOLLOW X PAGE    |   |          |  |
| 0                             | FOLLOW TELEGRAM  |   |          |  |
|                               |                  |   |          |  |
| SAVE CHANGES                  | C LOG OUT        |   |          |  |
|                               |                  |   |          |  |

|      | Public Name<br>joker.0077     |                 |  |
|------|-------------------------------|-----------------|--|
| EDIT | Email Address                 |                 |  |
|      | Connected Wollet              |                 |  |
|      | AA Wallet                     |                 |  |
|      | Connect socials               |                 |  |
|      | 8                             | CONNECT DISCORD |  |
|      | Connected X<br>crypto_joker07 |                 |  |
|      | Telegram<br>クリプトジョーカー         |                 |  |
|      | Follow on socials             |                 |  |
|      | X                             | FOLLOW X PAGE   |  |
|      | 0                             | FOLLOW TELEGRAM |  |
|      |                               |                 |  |
|      | SAVE CHANGES                  | 🕜 LOG OUT       |  |

## Xアカウントをフォロー

| Public Name<br>joker.0077     |                 |
|-------------------------------|-----------------|
| Email Address                 |                 |
| Connected Wallet              |                 |
| AA Wallet                     |                 |
| Connect socials               |                 |
| •                             | CONNECT DISCORD |
| Connected X<br>crypto_joker07 | ,               |
| Talegram<br>クリプトジョーカー         |                 |
| Follow on socials             |                 |
| ×                             | FOLLOW X PAGE   |
| 0                             | FOLLOW TELEGRAM |
|                               |                 |
| SAVE CHANGES                  | 🕒 LOG OUT       |
|                               |                 |

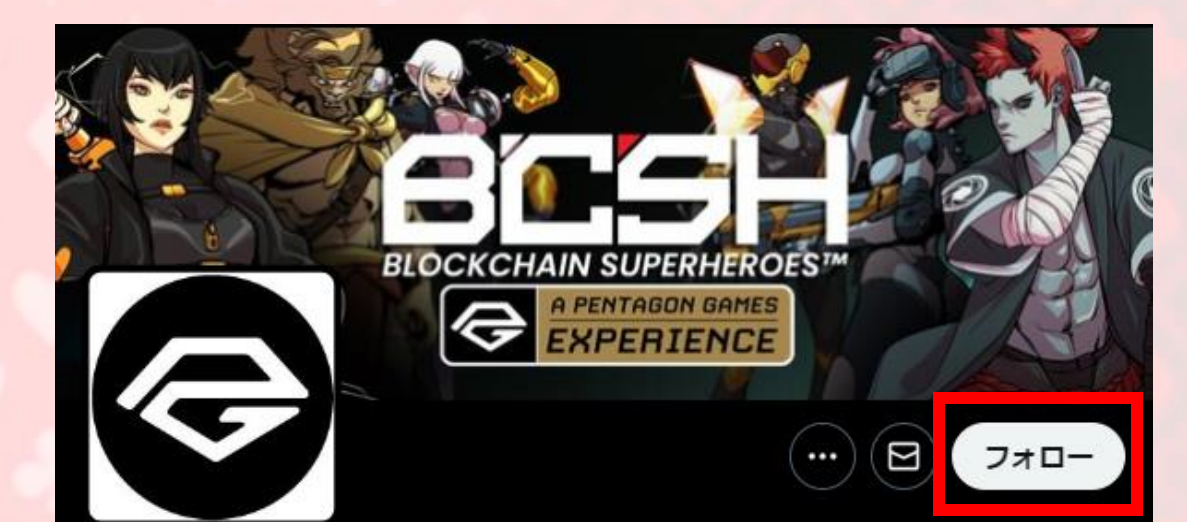

### Pentagon Games XP - BCSH 🔅

@PentagonGamesXP

Blockchain Superheroes - a @pentagongames88 experience.

□ コミュニティ ◎ Global ② Pentagon.games 💼 2019年4月からTwitterを利用しています

476 フォロー中 24万 フォロワー

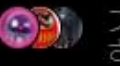

フォローしているAirdrop Academy Arai #さん、だるまパパへEAまかせで不労所得く さん、他2人にフォローされています

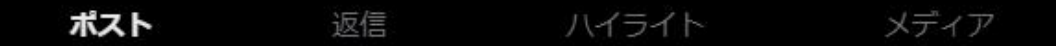

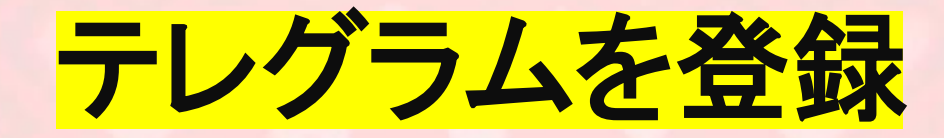

| Public Name                   |                 |
|-------------------------------|-----------------|
| joker.0077                    |                 |
| Email Address                 |                 |
| Connected Wallet              |                 |
| AA Wallet                     |                 |
| Connect socials               |                 |
| 8                             | CONNECT DISCORD |
| Connected X<br>crypto_joker07 |                 |
| Telegram<br>クリプトジョーカー         |                 |
| Follow on socials             |                 |
| X                             | FOLLOW X PAGE   |
| 0                             | FOLLOW TELEGRAM |
|                               |                 |
| SAVE CHANGES                  | C LOG OUT       |

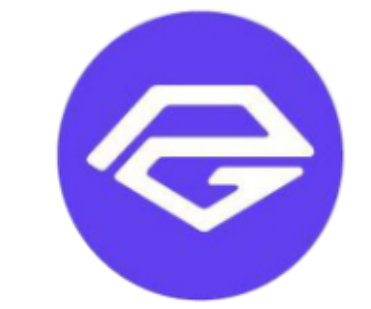

### ペンタゴンゲームズ + ヘキ サゴンシティ | 公式チャッ ト

会員数 93,581人、オンライン人数 7,715人 ペンタゴン ゲームズ + ヘキサゴン シティの公式コ ミュニティ チャンネル。

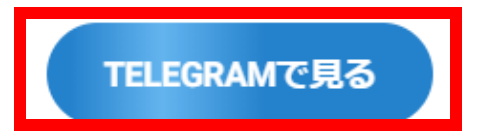

## テレグラムを登録

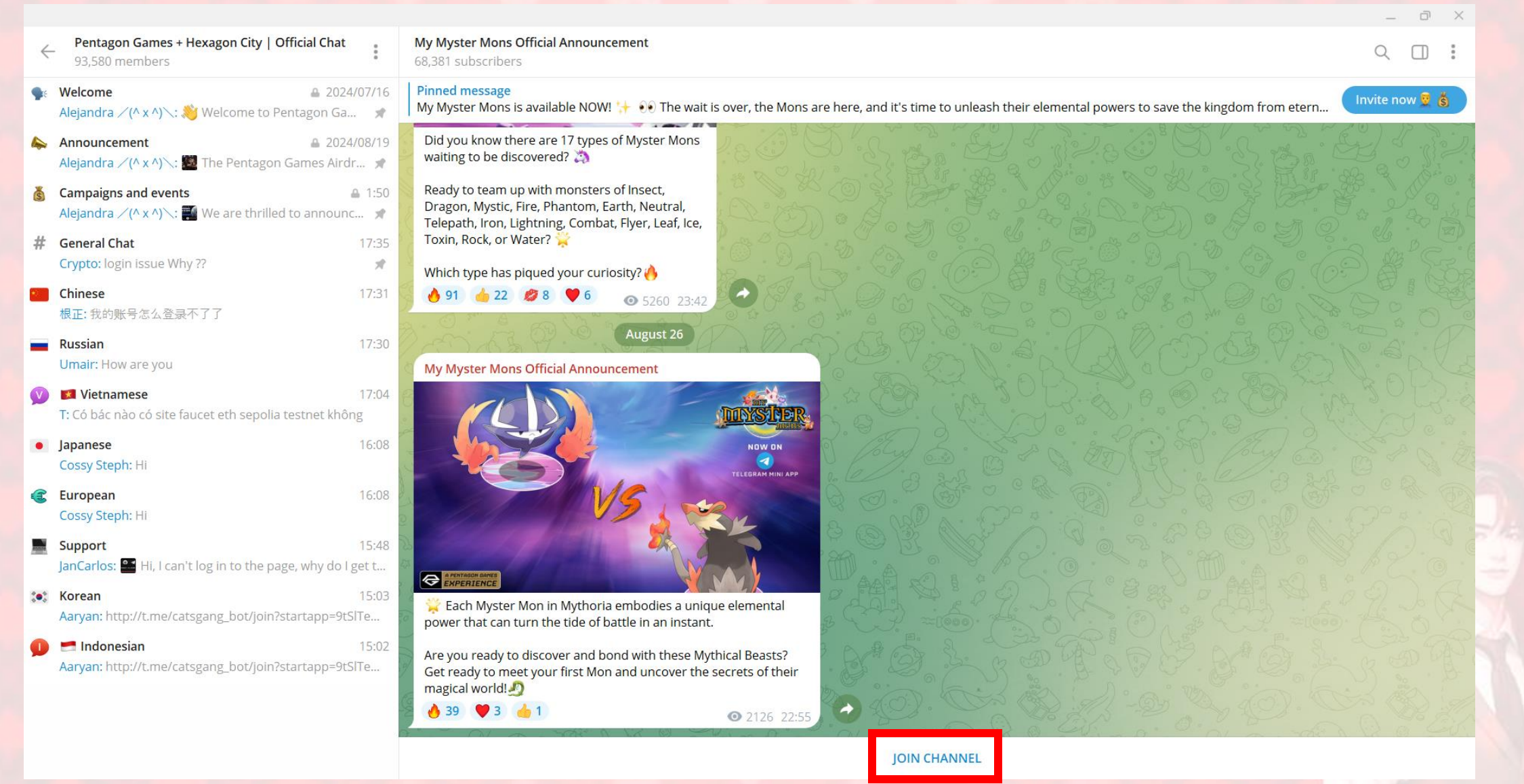

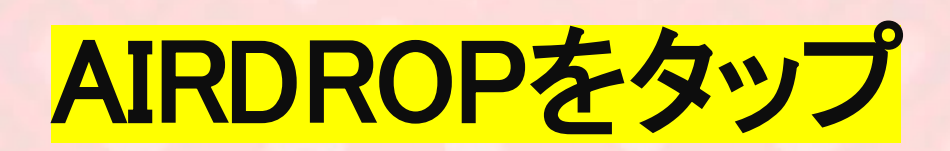

| Pentagon Games | is proud to b | e an official Poly | gon Validator. | Go to the Official Poly | gon Validate |
|----------------|---------------|--------------------|----------------|-------------------------|--------------|
|----------------|---------------|--------------------|----------------|-------------------------|--------------|

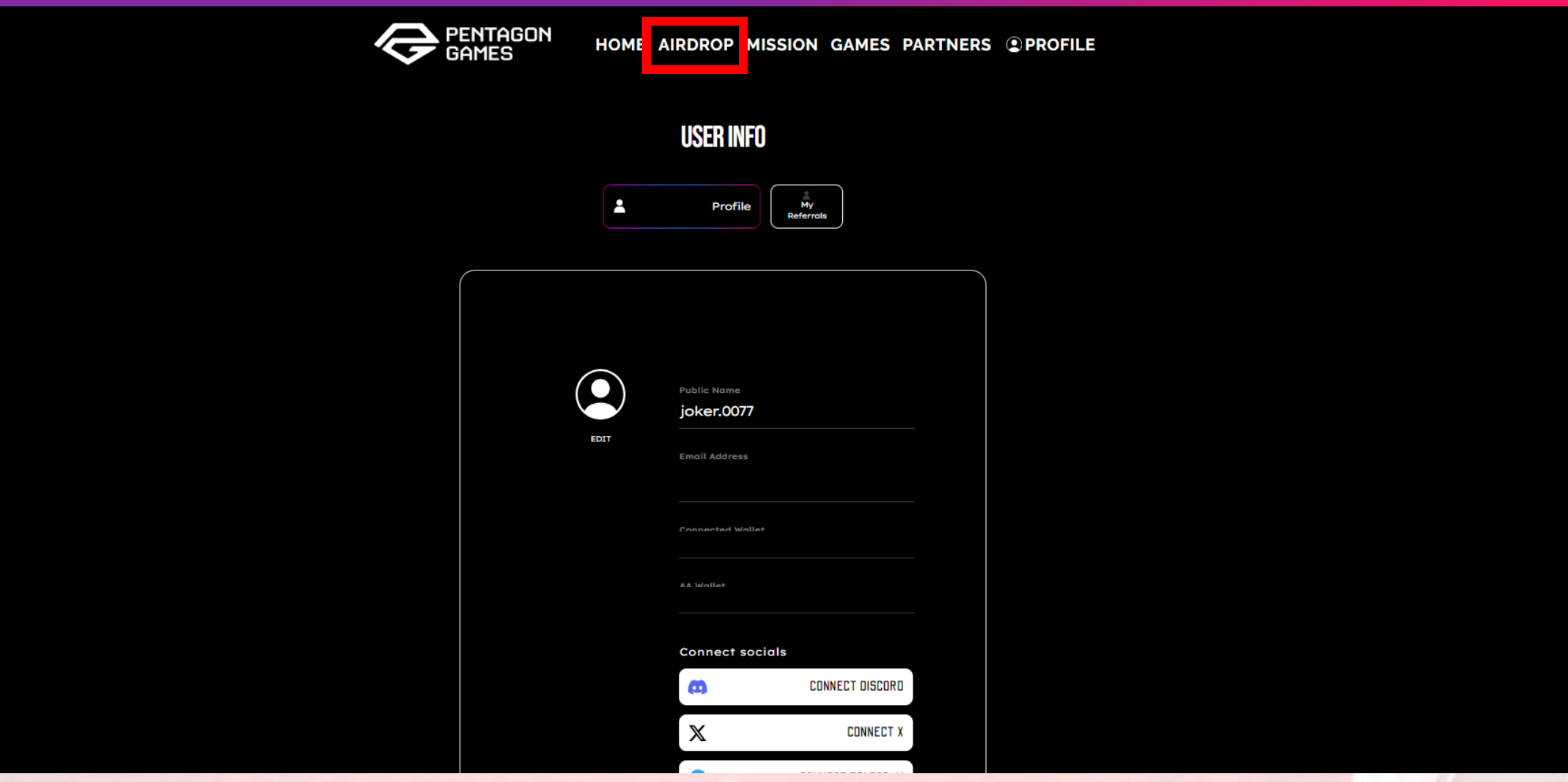

State of the local division of the local division of the local div

# タスクが全て完了していることを確認し クレイムをタップ

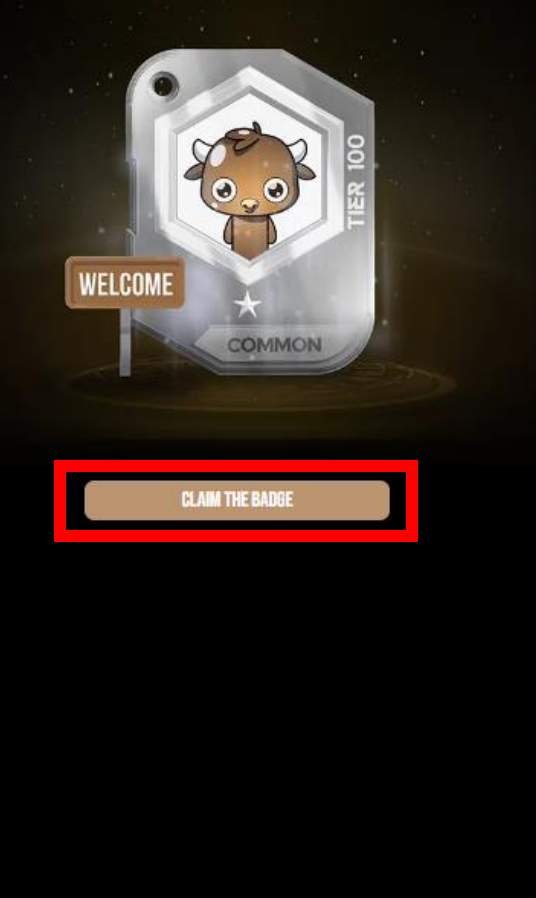

### WELCOME HERO BADGE

Pentagon Games is your digital theme park, where you're invited to explore, play, and own.

Complete the tasks below to earn your Welcome Badge and start your journey. Each badge has different tiers and can be converted into \$PEN tokens at the end of the campaign. Learn more on how to play.

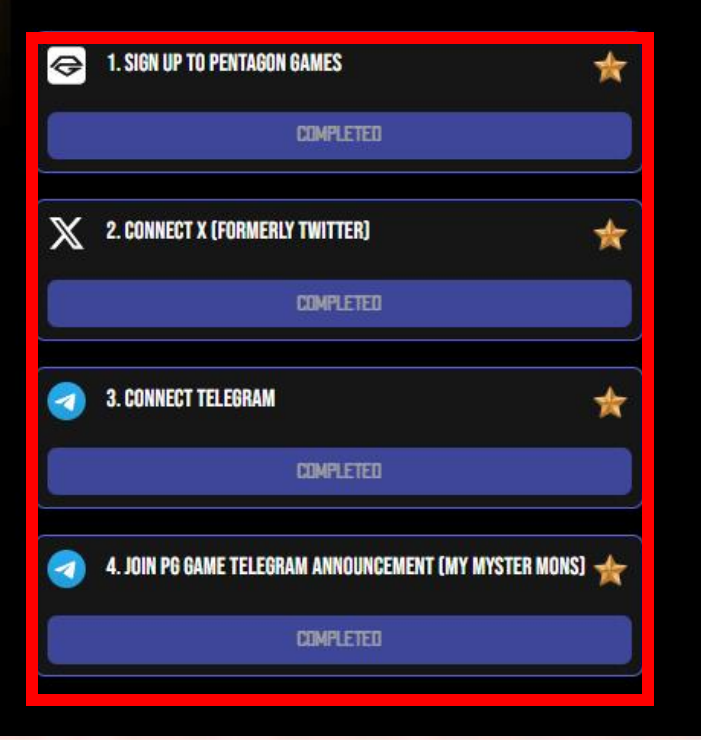

# バッジ獲得後、画面右の矢印をタップ

WELCO CLAIMED

Your badge will be available on Internal Av Download PG wallet App to view your NFTs (coming soon

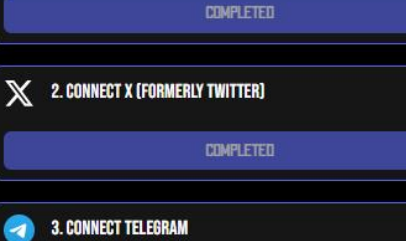

### WELCOME HERO BADGE Pentagon Games is your digital theme park, where you're invited to explore, play, and own.

I. SIGN UP TO PENTAGON GAMES

Complete the tasks below to earn your Welcome Badge and start your journey. Each badge has different tiers and can be converted into \$PEN tokens at the end of the campaign. Learn more on how to play.

會

當

COMPLETED 4. JOIN PG GAME TELEGRAM ANNOUNCEMENT (MY MYSTER MONS) 🔸

COMPLETED

### $(\rightarrow)$

### FOLLOW US ON OUR SOCIALS TO STAY UP TO DATE

1

# **Pentagon Games** タスク②

### 5人招待することでグリーンバッジを獲得できます こちらからリンクをコピーし、SNSなどで拡散して バッジを獲得してみてください

#### entagon Games is proud to be an official Polygon Validator. Go to the Official Polygon V

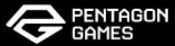

HOME AIRDROP MISSION GAMES PARTNERS @PROFILE

 $( \rightarrow )$ 

**NEW FRIEND** 

FRIEND BADGE Invite 5 friends to join your adventure and receive your Friend Badge. <u>Learn more on how to play.</u>

#### HAVING FRIENDS ALWAYS HELPS IN LIFE

Got more than 5 friends? Invite them all! The more friends you bring in, the higher you'll climb on the Invite Leaderboard. Climbing higher could make you eligible for the coveted <u>Black Badge</u>.

SHARE YOUR REFERRAL CODE

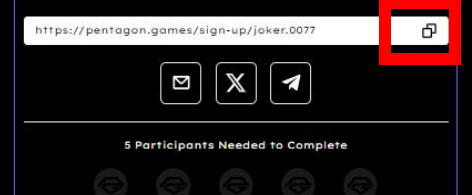

| LEADERBOARD |             |              |  |  |
|-------------|-------------|--------------|--|--|
| Rank        | User        | User invited |  |  |
| 0           | joker.0077  | 0            |  |  |
| 1           | vinhkute    | 16969        |  |  |
| 2           | hangsu71197 | 2419         |  |  |
| 3           | courvif     | 1921         |  |  |
|             | ····        |              |  |  |

(-

# 画面右の矢印をタップ

### Pentagon Games is proud to be an official Polygon Validator. Go to the Official Polygon Validator

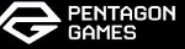

HOME AIRDROP MISSION GAMES PARTNERS @PROFILE

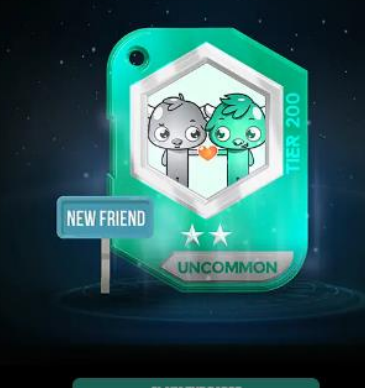

HOW TO PLAY

¢

CLAIM THE BADGE

### FRIEND BADGE

Invite 5 friends to join your adventure and receive your Friend Badge. <u>Learn more on how to play.</u>

### HAVING FRIENDS ALWAYS HELPS IN LIFE

Got more than 5 friends? Invite them all! The more friends you bring in, the higher you'll climb on the Invite Leaderboard. Climbing higher could make you eligible for the coveted <u>Black Badge</u>.

### SHARE YOUR REFERRAL CODE

https://pentagon.games/sign-up/joker.0077

| LEADERBOARD |             |              |  |  |
|-------------|-------------|--------------|--|--|
| Rank        | User        | User invited |  |  |
| 0           | joker.0077  | 0            |  |  |
| 1           | vinhkute    | 16969        |  |  |
| 2           | hangsu71197 | 2419         |  |  |
| 3           | courvif     | 1921         |  |  |
|             |             |              |  |  |

# Pentagon Games タスク③

## 最後の紫のバッジは、現在テストネットの不具合により タスクに取り組むことができません 復旧次第LINEにてご共有します!

### Pentagon Games is proud to be an official Polygon Validator. Go to the Official Polygon Validate

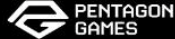

HOME AIRDROP MISSION GAMES PARTNERS @PROFILE

Œ

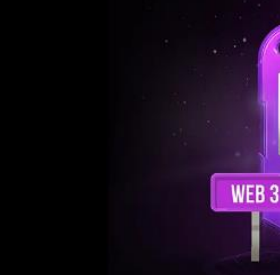

CLAIM THE BADGE

### DEGEN BADGE

Embark on this quest and perform on-chain tasks to establish your title as a Degen. This is your chance to dive into the Pentagon Games experiences, from trading on our ZKEVM chain to acquiring BCSH hero NFTs. <u>Learn more on</u> how to play.

Request up to 1 \$PEN token every 24 hours.

### **1. ACCUMULATE AT LEAST 5 SPEN TESTNET TOKENS**

\$PEN is the native gas token for our ZKEVM chain. You will need \$PEN tokens to perform transactions on the Pentagon Chain. Use this faucet link to request for \$PEN testnet tokens. Faucet: Request upto 1 \$PEN token every 24 hours. Explorer: Blockchain explorer for the Pentagon Chain.

Add to Metamask

VERIFY

#### 2. PERFORM AT LEAST 5 TX ON THE PENTAGON CHAIN TESTNET

Any transfer, contract interaction, faucet request, bridge interaction is considered as a transaction. Perform at least 5 txs on the testnet, the transactions can be viewed on the <u>explorer</u>.

VERIFY

#### 3. BRIDGE ANY AMOUNT OF SPEN TESTNET TOKENS TO ETHEREUM SEPOLIA TESTNET.

Interact with the <u>Pentagon Games Bridge</u> and follow the steps on screen to bridge any amount of **\$PEN** to the Eth Sepolia testnet the <u>Eth Sepolia testnet</u>

# 今後新たなタスクが追加され次第 LINEにてご共有します!

# また、こちらのマニュアルと参加リンクは 下記キーワードをLINEに送って 獲得してください! ペンタゴン